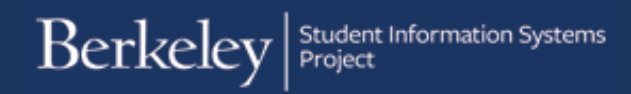

# CalCentral: My Finances

The CalCentral portal helps students keep track of assignments, financial aid, account balances, and academic history. Note: These screens are mockups and are subject to change based on feedback and usage.

## My Finances (left column):

Billing Summary: Shows a breakdown of the amount of money due now (including past charges) and the amount due in the future.

The first section includes balances left over from prior semesters.

Click the Make Payment button to make payments for billing and tuition.

Cal 1 Card: A student can view their Cal 1 Card Debit amount along with their Meal Plan.

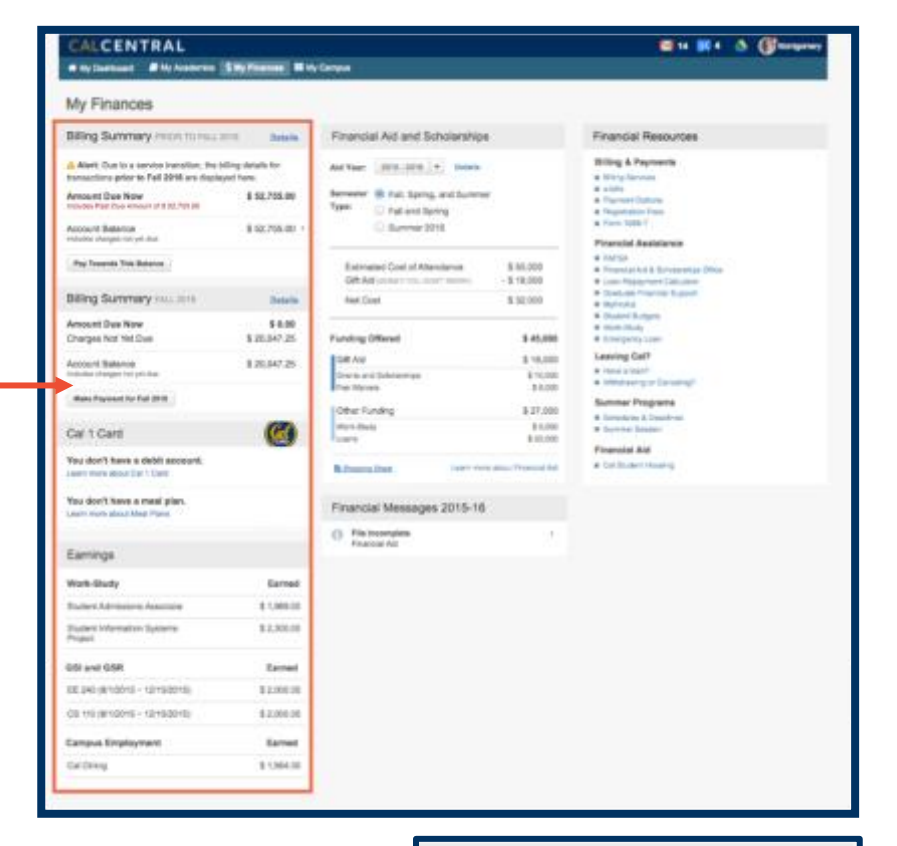

Earnings: Displays the gross earnings for a student with a workstudy job as well as GSI and GSR positions.

NOTE: If the student does not have either of these positions, the Earnings card will not display.

You can still visit <u>At Your Service</u> in order to view your full earnings statement.

| Earnings                               |                          |
|----------------------------------------|--------------------------|
| Work-Study                             | Gross Earnings           |
| Student Admissions Associate           | \$ 1,989.00 -            |
| AMOUNT REMAINING                       | \$ 1,154.00              |
| Earning Date                           | Payment                  |
| 08/31/2015                             | \$ 389.00                |
| 07/31/2015                             | \$ 600.00                |
| 06/31/2015                             | \$ 450.00                |
| 05/31/2015                             | \$ 550.00                |
| Student Information Systems<br>Project | \$ 2,300.00              |
| GSI and GSR                            |                          |
| EE 240 (8/1/2015 - 12/15/2015)         |                          |
| APPOINTMENT                            | 20%                      |
| MONTHLY PAY RATE                       | \$1,000.00               |
| CS 110 (7/1/2015 - 12/15/2015)         |                          |
| Visit At Your Service to access your   | full earnings statement. |

Click Details in Billing Summary to see a more detailed account of your billing activity. Each item will be marked as due now, overdue, or due in the future.

| CALCENTRAL<br># My Deshboard # My Academics | S My Finances III M     | ly Cempus     |                                 | <b>Z</b> -   | 88 - 🔺 | 💕 Del Unio Major |
|---------------------------------------------|-------------------------|---------------|---------------------------------|--------------|--------|------------------|
| My Finances + Details (F                    | Fall 2016)              |               |                                 |              |        |                  |
| Billing Summary FALL 2016                   |                         | Activity      |                                 |              |        | @Pint            |
| Amount Due Now<br>Charges Not Yet Due       | \$ 0.00<br>\$ 20,047.25 | Filter: Balan | e • Search                      |              |        |                  |
| Arrest and Balance                          | 8 20 047 25             | Date 🗸        | Description                     | Amount       | Туре   | Due              |
| Includes charges not yet due                | 4 20,011 20             | 67/01/16      | UG Non-Res Supp Tutton          | \$ 12,354.00 | Charge | 06/19/16 🔶       |
| Make Payment for Fall 2018                  |                         | 0101/16       | Undergred Non-Resident Tuttion  | \$ 5,110.00  | Charge | 08/19/18 🔶       |
|                                             |                         | 67/01/15      | Health Insurance - UG           | \$ 1,290.00  | Charge | 06/19/16 🔶       |
| View transactions prior to Fa               | wi 2016.                | 6001/16       | Benaley Campus Fee              | 8 525.25     | Charge | 08/19/18 🔶       |
|                                             |                         | 67/01/16      | Student Services Fee            | \$ 510.00    | Charge | 06/19/16 🔶       |
|                                             |                         | 67/01/16      | Documentation Mgnit Fee - US    | \$ 180.00    | Charge | 06/19/16 🔶       |
|                                             |                         | 67/01/16      | Cissa Pasa Fee - Transit        | \$ 70.00     | Charge | 06/19/16 🔶       |
|                                             |                         | 09/16/16      | UH9 Services                    | \$ 8.00      | Charge |                  |
|                                             |                         |               |                                 |              |        |                  |
|                                             |                         | 1 Due now 0   | Overdue . The Due in the future |              |        |                  |

# My Finances (right column):

Financial Resources: This is a list of helpful pages related to finances.

#### Financial Resources

#### Billing & Payments

#### Delegate Access

- · Electronic Funds Transfer / EFT
- Status: Active
- Account #: 6456
- Manage Account
- · Payment Options
- Tuition and Fees
- = Tuition and Fees Payment Plan - Activate Plan
- Tax 1098-T Form
- View Form
- Billing FAQ

#### Financial Assistance

- # FAFSA
- Dream Act Application
- = Financial Aid & Scholarships Office
- MyFinAid (aid prior to Fall 2016)
- Cost of Attendance
- · Graduate Financial Support
- · Work-Study
- · Financial Literacy
- National Student Loan Database System
- Loan Repayment Calculator
- Federal Student Loans Student Advocates Office
- Berkeley International Office

#### Leaving Cal?

- # Have a loan?
- Withdrawing or Canceling?

#### Summer Programs

- Schedule & Deadlines
- Summer Session
- Your Questions Answered Here
- Cal Student Central

# My Finances (middle column) My Finances Financial Aid and Scholarships: My Finances

This section gives a breakdown of the financial support provided for specific aid terms.

Click Details for a more detailed view of financial aid and scholarships.

Note: Newly admitted students can click the Shopping Sheet link for more information on costs and aid. (The Shopping Sheet is a Federal template for displaying costs and aid summary. This is intended for sideby-side comparisons across universities when deciding which college to attend.)

| My Finances                                                                            |                                    |                                                                 |                          |                                                                                                    |
|----------------------------------------------------------------------------------------|------------------------------------|-----------------------------------------------------------------|--------------------------|----------------------------------------------------------------------------------------------------|
| Billing Summary FROM TO FALL                                                           | Diff. Delate                       | Financial Aid and Scholarshi                                    | ips                      | Financial Resources                                                                                          |
| Alert: Due to a service transition, the<br>transactions prior to Pai2 2016 are displi- | billing details for<br>eyest here. | All Year 2016-2016 + 2444                                       | •                        | Billing & Payments<br>a Dirig Innun                                                                          |
| Amount Due New<br>Induces Parcilles Arount (CS 5278238)                                | \$ 52,755.00                       | Beneral Of Fail, Spring, and Sum<br>Type: O Fail and Some       | ~                        | e wide<br>a fregment Options<br>a Registration Passa                                                         |
| Account Balance<br>Include distance for product                                        | \$ 52,755.00                       | O Barrener 2018                                                 |                          | a Function Assistance                                                                                        |
| Representative Relation                                                                |                                    | Estimated Cost of Attendance<br>Set Automatics - House Internet | 8 50.000<br>- 8 56.000   | <ul> <li>Indrige</li> <li>Record Age &amp; Schoolstope Office</li> <li>Love Repairwork Catalytics</li> </ul> |
| Billing Summary FALL2010                                                               | Detaile                            | Net Cast                                                        | \$ 32,000                | Orabuete Premier Bugane     MyPrix.0                                                                         |
| Amount Due New<br>Charges Not Yet Due                                                  | \$ 0.00<br>\$ 20,047 25            | Funding Offered                                                 | \$ 45,000                | # later buty<br># Emergency Low                                                                              |
| Account Balance<br>Induks charges int jet due                                          | 8 20,047 25                        | GPLAID<br>Grants and Schwartings                                | \$ 18,000<br>\$ 10,000   | Leaving Cal7                                                                                                 |
| Main Payment to Tail 2016                                                              |                                    | Pas Weisen                                                      | 1000                     | Summer Programe                                                                                              |
| Call 1 Card                                                                            | (4)                                | West Bully<br>Large                                             | E 5,000<br>E 25,000      | Schuckense & Daughtens     Rommer Dasamet                                                                    |
| You don't have a debit account.<br>Learn more about Oat 1 Card                         |                                    | S Stoom Steel                                                   | ters along Property Ref. | e Catillulari Haaliy                                                                                         |
| You don't have a meal play                                                             |                                    | Financial Messages 2015-1                                       | 16                       |                                                                                                    |
| Provide State                                                                          |                                    | O File Incomplete<br>Francis Ad                                 |                          |                                                                                                    |
| Earrings                                                                               |                                    | L                                                               |                          |                                                                                                    |
| Work-Bludy                                                                             | Earned                             |                                                                 |                          |                                                                                                    |
| Ductory Administra Associate                                                           | 11,349.00                          |                                                                 |                          |                                                                                                    |
| Diadent Information Systems<br>Project                                                 | \$ 2,300.00                        |                                                                 |                          |                                                                                                    |
| OSI and OSR                                                                            | Earned                             |                                                                 |                          |                                                                                                    |
| BE 240 (819218 - 12152018)                                                             | 8.2.003.00                         |                                                                 |                          |                                                                                                    |
| CB 110 (81/2016 - 1010/0016)                                                           | 8 2,000 00                         |                                                                 |                          |                                                                                                    |
| Campus Employment                                                                      | Earned                             |                                                                 |                          |                                                                                                    |
| Cut Diving                                                                             | \$ 1,864.00                        |                                                                 |                          |                                                                                                    |

# Financial Aid and Scholarships (details page)

This is where the Financial Aid office will communicate with students about their award package. Students can accept any part of their award package, as well as be notified of any items needing further action.

Currently students will only see 2016-2017 information, but in the future, previous financial aid years can be viewed by selecting a year in the Aid Year Selector on the top left of the screen. The aid package for the chosen year will display.

Financial Communications: Important financial messages and tasks will display. — These may relate to aid awards, disbursements, billing status, or taxes. Click on any item to see more information and/or steps to take.

NOTE: Items requiring action will be pinned to the top of the list and show a red circle with an exclamation point (!)

Financial Aid Profile: At the bottom left of the Financial Aid & Scholarships page is the FASO Profile section.

| CALCENTRAL                                                                                                    |                                                                                 |                               |                                                                | a Gum                                                                                                    |
|----------------------------------------------------------------------------------------------------|---------------------------------------------------------------------------------|-------------------------------|----------------------------------------------------------------|----------------------------------------------------------------------------------------------------|
| Wy Continent @ My Australia (199 Process) (1)                                                                                                    | Re Carena                                                                       |                               |                                                                |                                                                                                    |
| My Finances » Financial Aid and Sc                                                                                                    | holarships                                                                      |                               |                                                                |                                                                                                    |
| Aid Year Selector                                                                                                    | Estimated Cost of Attendant                                                     | ae .                          | Awards                                                         |                                                                                                    |
| Aid Tear 2010-2018 +                                                                                                    | Way hudget a the extremel second pro-<br>ceptoring at manimum pair of 100 below | Name and Address of the State | Francis at seats on these to real particular subject interview | nar maaid ap its pilar<br>1981                                                                                  |
| Terrenter III Fall, Barling, and Summer                                                                                                    | View Terris Investments                                                         |                               | Estimated Goal of Attentionse<br>GMAat concerning team teams   | 1 40,000 H                                                                                                    |
| C Summe 2018                                                                                                    | Autor Hann                                                                      |                               | Net Cost                                                       | \$ 27,200.00                                                                                                    |
| then Annota                                                                                                    | Trusting / Walth                                                                | \$ 10,000,00                  | Gill Aut                                                       | Report Challens, State                                                                                          |
|                                                                                                    | Station / Tappines                                                              | \$1,00.09                     | Undergraduate Conti                                            |                                                                                                    |
| Communications                                                                                                    | Telephone                                                                       | 148.00                        | TRANSCOLLER AND SCHOLARDING                                    |                                                                                                    |
| 1005 CT                                                                                                    | Hold reserve                                                                    | theread                       | artentia i                                                     | Annual States                                                                                                   |
| Rasson Applied                                                                                                    | Personal Department                                                             | 81,000,00                     | Februar Petr Grant                                             |                                                                                                    |
| Oldstand Server 000016                                                                                                    | Loan Fam                                                                        | 1.300.00                      | diam's and a second                                            |                                                                                                    |
| Graduating Senters     ZIQD Spring                                                                                                    | Educative Alexand Program Taxe                                                  | # 1,000.00                    | \$ 5.00LH                                                      | \$1,080                                                                                                    |
| Teals 1                                                                                                    | Onton Europe Program Press                                                      | 11,000,00                     |                                                                | 100.000                                                                                                    |
| Taok Blatus Date                                                                                                    | XIIIver Teen                                                                    | \$ 1,000.00                   | Statepation Schooling<br>MACC 42-42-431 82-30-4929 (1922)      | ale de la companya de la companya de la companya de la companya de la companya de la companya de la companya de |
| Reidert Contribution Relies                                                                                                    | Macathaneous                                                                    | 12.500.00                     | \$ 3,000.00                                                    | \$3,000.0                                                                                                    |
|                                                                                                    |                                                                                 | R AD DOD OF                   | 225-149403                                                     | 1000.000                                                                                                    |
| 2018-11 Werthanton Dependent     DUTE 1                                                                                                    |                                                                                 | 3 40,000,00                   |                                                                | \$ 18,000.00                                                                                                    |
| Bitow Linuxepided (5)                                                                                                    | Baltinated Cost of Alternative                                                  |                               |                                                                |                                                                                                    |
|                                                                                                    |                                                                                 | \$ 50,080.00                  | Work Boudy Inc                                                 | a let ( Carrier to La                                                                                           |
| * Financial Jul and Echolamilips Porms Page                                                                                                    |                                                                                 |                               | (2mplayer Netral                                               |                                                                                                    |
| Optimest Latent an Optimal Financial Aid Decument.                                                                                                    |                                                                                 |                               | 110000                                                         | 81,001,0                                                                                                    |
| terms in the second second sec |                                                                                 |                               | 4000101                                                        | - CACHLAND                                                                                                    |
| 2 Rollingtons     Financial Alls and Scholandrage, May 3rt                                                                                                    |                                                                                 |                               |                                                                | \$ 2,000.00                                                                                                    |
| Conditional Privances Ast <                                                                                                    |                                                                                 |                               | LOANS INCOME.                                                  | Const In State St.                                                                                              |
| kille                                                                                                    |                                                                                 |                               | Subsidied Lows                                                 |                                                                                                    |
| Financial Aid & Scholarships Profile                                                                                                    |                                                                                 |                               | Padete Direct SpaceSpectration                                 |                                                                                                    |
| We take many factors into consideration when determining<br>your funding package. Lipitetian made eleverhera to your                                                                                                    |                                                                                 |                               | 11,00.00<br>(4*1.00)                                           | Aund                                                                                                    |
| personal information may affect the amount of aid provided to<br>yes.                                                                                                    |                                                                                 |                               | Pale & Dree Deservant Law<br>Homese, all petrocol, America     |                                                                                                    |
| Financial Aid Profile Deas                                                                                                    |                                                                                 |                               | 8.1.200.00<br>(01-0102)                                        | Access                                                                                                    |
|                                                                                                    |                                                                                 |                               |                                                                |                                                                                                    |

### Financial Aid Profile:

Click Show next to Financial Aid Profile.

By expanding the details within the card, you can view information that the Financial Aid Office uses to determine your aid award.

You can also update your Housing information here.

NOTE: SAP stands for Satisfactory Academic Progress.

| 10 you.                            | and in the Burningh                |
|------------------------------------|------------------------------------|
| Financial Aid Profile Hide         |                                    |
| Academic Career                    | Undergraduate                      |
| Level                              | Fail • 4th Yea<br>Spring • 4th Yea |
| SAP Status                         | SAP Undetermined                   |
| Award Status                       | Packaged                           |
| Verification Status                | Non Selec                          |
| Dependency Status                  | Dependen                           |
| Expected Family Contribution (EFC) | 18692                              |
| Berkeley Parent Contribution       | 18072                              |
| Family Members in College          | 1                                  |
| Residency                          | Fall • Residen                     |
|                                    | Spring • Resident                  |
| Enrollment                         | Fait+0                             |
|                                    | Spring + 0                         |
| Housing Update Fall + Housing      | g - Living Off Camput              |
| Spring + Housin                    | g-Living Off Campus                |
| SHIP Health Insurance              |                                    |

If a student is eligible for the Pell Grant, a summary of their Pell Grant usage will display in the profile.

Estimated Cost of Attendance: Students can view their total estimated cost of attendance. Clicking on any of the budget items (e.g. Housing) will provide more information.

Awards: This section displays all the details of a student's current financial aid award package, which may include grants, scholarships, loans, fee remissions (related to TA or researcher positions), and workstudy.

It is important to note the status of each aid package. Gift aid can be Not Yet Received or Disbursed.

NOTE: Gift aid awarded by UCB will appear automatically. If you receive any outside gift aid you can list this yourself. Follow the Report Outside Sources link.

| CALCENTRAL<br># Wy Teachant # Wy Teachant #                                                                                                    | Vis Campus                                                                    |                                                              | <b>■</b> 14 <b>■</b> 4                                                               | A (Floren                       |
|----------------------------------------------------------------------------------------------------|-------------------------------------------------------------------------------|--------------------------------------------------------------|--------------------------------------------------------------------------------------|---------------------------------|
| My Finances » Financial Aid and So                                                                                                    | holarships                                                                    |                                                              |                                                                                      |                                 |
| Aid Year Selector                                                                                                    | Estimated Cost of Attend                                                      | lance                                                        | Awards                                                                               |                                 |
| Ald Years 2010 - 2016 +                                                                                                    | Your budget is the estimated average<br>compreting an academic year at 02 for | and reasonable-cost of<br>Softwarey                          | Prencial all asserts are offered to reall<br>student budget jacchaited cost of ethno | your needing to your<br>shoe).  |
| Semester @ Fall, Spring, and Summer                                                                                                    | Vex Terrs Amounts                                                             |                                                              | Estimated Cost of Altendance<br>GRAM                                                 | 8 55,000.00                     |
| C fummer 2018                                                                                                    | Nandari Bulgel                                                                | Cost                                                         | Net Cost.                                                                            | \$ 27,000.00                    |
| Aper Awards Lawr more adout Financial Ref.                                                                                                    | Tuton / Pass<br>Housing / Means                                               | 5 10,000.00<br>5 10,000.00<br>100000000000000000000000000000 | GIR AM                                                                               | Report Cubbin Bourse            |
| Messaces                                                                                                    | Books / Suggines<br>Transportation                                            | \$2,00.00                                                    | Undergraduate Guet<br>Presidente Dicitization Pre                                    |                                 |
|                                                                                                    | Health Insurance                                                              | Rates                                                        | 10,000,00                                                                            | \$7,08.00<br>PARTALIT DISPUTCIO |
| Dolaulied Loom in Berkruping<br>Pransishad<br>Bakas Astor septral, relating document                                                                                                    | Persona Expenses<br>Loser Files                                               | \$ 1,500.00<br>\$ 200.00                                     | Federal Pell David                                                                   |                                 |
| Biglinis Non-Dilaan Biolomant<br>Francal Ad                                                                                                    | Education Robad Program Fees<br>Global Edge Program Paes                      | \$ 1,000.00<br>\$ 1,000.00                                   | \$4,000.00<br>004/19/E3                                                              | \$ 5,000.00<br>Dideursed        |
| Status: Action required, missing document                                                                                                    | Other Fees                                                                    | \$ 1,001.00                                                  | Undergraduate Scholarship<br>Supprisoner Scholarship                                 | 100.00                          |
| 0 The incomplete<br>Transact Ad                                                                                                    | Horlews                                                                       | \$2,00.00<br>5340.400 8.0017 1076                            | \$ 1,000.00<br>00v/10vE2                                                             | 13,00.00                        |
| FAF5A Supportency Status Change     Prostation Ad     Status: Action required, results popularit                                                                                         | Estimated Cost of Attendance                                                  | \$ 40,000.00                                                 |                                                                                      | \$ 18,000.00                    |
| PAPEA Income or Assot Change<br>Francel Ad                                                                                                    |                                                                               | \$ 50,000.00                                                 | Work-Study Pr                                                                        | d a 200 Convertio Loa           |
| Bake: Action repaired, missing document                                                                                                    |                                                                               |                                                              | [Englished Name]                                                                     |                                 |
| 0 No Fartha.<br>France Ad                                                                                                    |                                                                               |                                                              | \$2,085.00<br>A0027103                                                               | 8 1,800.00<br>0000.4000         |
| three lines                                                                                                    |                                                                               |                                                              |                                                                                      | \$ 2,000.00                     |
| Connected Add & Ontwinnerthing Dee Fire                                                                                                    |                                                                               |                                                              | LOANS Upton Loans                                                                    | ) Conset to Work-Duck           |
| rmanole red & conclarange Profile                                                                                                    |                                                                               |                                                              | Bubeldard Learn                                                                      |                                 |
| An take many elements into consideration when determining<br>your funding package. Updates made elevatives to your personal<br>internation may effect the amount of eld provided to you. |                                                                               |                                                              | Patient Direct Substituted Loan<br>(TransDat, 40 400 30-01,410 075                   |                                 |
| Francial Add & Boharandige Profile. Drow                                                                                                    |                                                                               |                                                              | \$ 5,001.00                                                                          | Assest                          |
| Privary and Access Brow                                                                                                    |                                                                               |                                                              | Federal Direct SuberQued Laan                                                        |                                 |
| The second second second second second second second second second second second second second second second se                                                                          |                                                                               |                                                              | Provide, 40 HO 30-0, 455HPS<br>\$7,886.68                                            | Amount                          |

Remaining Pell Grant LEU

Remaining Regent's and Chancellor's Scholarship

Remaining Cal Grant

600%

400%

4 Terms

|                                                                                                    | s Cempre                                                                           |                               | <b>2 4 1</b>                                                                  | 🔺 (filosynus)                          |
|----------------------------------------------------------------------------------------------------|------------------------------------------------------------------------------------|-------------------------------|-------------------------------------------------------------------------------|----------------------------------------|
| My Finances » Financial Aid and Sch                                                                                                    | holarships                                                                         |                               |                                                                               |                                        |
| Aid Year Selector                                                                                                    | Estimated Cost of Atlendar                                                         | 08                            | Awards                                                                        |                                        |
| Add Years 2010 - 2018 +                                                                                                    | Your budget is the estimated average and<br>comparing an academic year at UC fleek | I meaninglike-cost of<br>may. | Plinencial all asserts are offered to restudent to dget (economic cost of all | eat your needing to your<br>antishoo). |
| Semester B Fall, Spring, and Summer<br>Type: O Fall and Spring                                                                                                    | Vex Terr Anouts                                                                    |                               | Estimated Cost of Atlandance<br>Gift-Ald-proven new power renv                | 8-55,000-00<br>- 5-18,000-00           |
| C Summer 2016                                                                                                    | Tulion / Fees                                                                      | 1.00.00.00                    | Net Cost.                                                                     | \$ 27,000.00                           |
| Vex-Nearth Lawr none aloud Tinancial Rid                                                                                                    | Housing / Meals                                                                    | \$10,000.00<br>NONCENSEL      | GIR AM                                                                        | Report Cubicle Bourses                 |
|                                                                                                    | Books / Sugpless                                                                   | \$2,00.00                     | Undergraduate Grant<br>Trainic ALAD AND SCHOLANDHY                            |                                        |
| Messages                                                                                                    | Health Insurance                                                                   | Retroit                       | \$ 10,000.00<br>101704/102                                                    | \$7,00.00<br>PMTML/T DISPUTCIO         |
| O Defaulted Learns in Banknoplay<br>Proceeding                                                                                                    | Persona Expenses                                                                   | \$1,00.00                     | Perieval Pull Dravit                                                          |                                        |
| Brand Water address water I spectrate                                                                                                    | Education Record Program Frees                                                     | \$1,000.00                    | 14:00:00                                                                      | \$ 5,000,00                            |
| Biglick Non-Dilaar Bialament     Francal Ad                                                                                                    | Global Edge Program Pares                                                          | \$1,000.00                    | COVINES.                                                                      | 0.66,4565                              |
| Bates Action repaired, missing document                                                                                                    | Other Fees                                                                         | \$1,800.00                    | Undergraduate Scholarship                                                     |                                        |
| O The incomplete                                                                                                    | Monteners                                                                          | \$2,00.00                     | 81/2010                                                                       | 1 3,000.00                             |
| O FAFSA Separatency Status Change                                                                                                    |                                                                                    | \$ 40,000.00                  | 0.04 1002                                                                     | GITT 40 1074                           |
| Rates: Adon regard, meang bourset                                                                                                    | Estimated Cost of Attendance                                                       |                               |                                                                               | \$ 18,000.00                           |
| PAPEA Insume or Asset Change     Financel Ad                                                                                                    |                                                                                    | \$ 50,000.00                  | Work-Study                                                                    | Find a 200 [ Convertion Loan           |
| Bake: Action required, missing document                                                                                                    |                                                                                    |                               | (Englight Name)                                                               |                                        |
| O No Fartsa<br>Francas Ad                                                                                                    |                                                                                    |                               | \$2,086.48<br>A007783                                                         | 81,300,00<br>01000,4000                |
| Date Nate                                                                                                    |                                                                                    |                               |                                                                               | \$ 2,000.00                            |
|                                                                                                    |                                                                                    |                               | LOANS Ignore Lo                                                               | am) Conar to Non-Budy                  |
| Financial Aid & Scholarships Profile                                                                                                    |                                                                                    |                               | A desident laws                                                               |                                        |
| We take many elements into consideration when determining<br>your-funding package. Validates made alexanders to your personal<br>information may office the amount of aid provided to your. |                                                                                    |                               | Patent Direct Substituted Loan                                                |                                        |
| Francial Add & Scholandige Profile Trice                                                                                                    |                                                                                    |                               | \$5,085.00                                                                    |                                        |
| Privaty and Access Dros                                                                                                    |                                                                                    |                               | OFFERE                                                                        | Annual                                 |
| Terms and Conditions Show                                                                                                    |                                                                                    |                               | Pederal Direct Subardued Loan<br>Phonocel, ND HID SCHOLASSHIP                 |                                        |
|                                                                                                    |                                                                                    |                               | \$7,080.00<br>0710/00                                                         | Accept                                 |

#### Verify Awards are Disbursing:

Dusbursment indicates when something should be deposited into your account and whether or not it was deposited as expected.

Click on any award to see more information, including any issues that may be holding an award payment. These indicators can give you greater control of your finances. If an award hasn't disbursed as expected, or you were paid a different amount than expected, you can follow up on that particular award.

Work-Study: A student can view how much work-study they have been awarded, as well as how much they have earned toward that amount. They can also convert loans to workstudy and workstudy to loans. A link to workstudy jobs is also available.

| Awards                                                                              |                                   |  |  |  |
|-------------------------------------------------------------------------------------|-----------------------------------|--|--|--|
| Financial aid awards are offered to mee<br>student budget (estimated cost of attent | t your need up to your<br>dance). |  |  |  |
| Estimated Cost of Attendance \$ 50,000.00                                           |                                   |  |  |  |
| Gift Aid (MONEY YOU DON'T REPRY)                                                    | - \$ 18,000.00                    |  |  |  |
| Net Cost                                                                            | \$ 27,000.00                      |  |  |  |
| Gift Aid                                                                            | Report Outside Sources            |  |  |  |
| Undergraduate Grant<br>FINANCIAL AID AND SCHOLARSHIPS                               |                                   |  |  |  |
| \$ 10,000.00                                                                        | \$ 7,000.00                       |  |  |  |
| ESTIMATED                                                                           | PARTIAULY DISBURSED               |  |  |  |
| Federal Pell Grant<br>GRANT                                                         |                                   |  |  |  |
| \$ 5,000.00                                                                         | \$ 5,000.00                       |  |  |  |
| CONFIRMED                                                                           | DISBURSED                         |  |  |  |
| Undergraduate Scholarship                                                           | 00000                             |  |  |  |
| \$ 3 000 00                                                                         | \$ 3 000 00                       |  |  |  |
| CONFIRMED                                                                           | DISBURSED                         |  |  |  |
|                                                                                     | GIFT AID TOTAL                    |  |  |  |
|                                                                                     | a 10,000.00                       |  |  |  |

| Substated Loai                                                                                                    | 10                                                                                                    |                                               |               |
|----------------------------------------------------------------------------------------------------|----------------------------------------------------------------------------------------------------|-----------------------------------------------|---------------|
| Federal Direct Subs<br>FINANCIAL AID AND                                                                                                | idized Loan<br>SCHOLARSHIPS                                                                                                    | ÷                                             |               |
| \$ 9,000.00                                                                                                    |                                                                                                    | \$ 9,00                                       | 0.00          |
| ACCEPTED                                                                                                    |                                                                                                    | DISBUR                                        | SED           |
| Term                                                                                                    | Offered                                                                                                    | Disbu                                         | rsed          |
| Fall                                                                                                    | \$ 4,500.00                                                                                                    | \$ 4,50                                       | 0.00          |
| Spring                                                                                                    | \$ 4,500.00                                                                                                    | \$ 4,50                                       | 0.00          |
| netus et malesuada<br>Subsidized Studer<br>A loan that is subsid<br>paying the interest<br>least half-time. Whe<br>student will be char | fames ac turpis egestas<br>at Loan<br>sized means that the fede<br>on the loan while the stud<br>in the loan goes into repa<br>ged interest. | ral governme<br>ent is enroller<br>ryment the | nt is<br>5 at |
| Federal Direct Subs                                                                                                    | idized Loan                                                                                                    |                                               |               |
| FINANCIAL AID AND                                                                                                    | SCHOLARSHIPS                                                                                                    |                                               |               |
| \$ 7,000.00                                                                                                    |                                                                                                    | \$ 1,75                                       | 0.00          |
| ACCEPTED                                                                                                    |                                                                                                    | DISBUR                                        | SED           |
|                                                                                                    |                                                                                                    |                                               |               |
|                                                                                                    | SUBSIDIZ                                                                                                    | ED LOANS TO                                   | DTAL          |

| Work-Study              | Find a Job   Convert to Loan |
|-------------------------|------------------------------|
| [Employer Name]         |                              |
| \$ 2,000.00             | \$ 1,000.00                  |
| \$ 2,000.00<br>ACCEPTED | DISBURSED                    |
|                         | WORK-STUDY TOTAL             |
|                         | \$ 2,000.00                  |

Manage Loans: You don't have to take any action for "gift aid" (money you won't have to repay). Those awards will automatically disburse into your account.

A blue Accept button will mark any loans that are still available to a student. Click Accept to be taken to the Loan Management page.

Loan Management Page: Loans available to a student display. A student can choose to accept all of the loan, part of the loan (minimum of \$50), or decline the loan. Declined loans remain available in case needs change.

Because subsidized loans are better (no interest accumulates while enrolled), students must accept subsidized loans before taking unsubsidized (interest accrues while in school) loans.

NOTE: Most loans and other financial aid are split evenly between Fall and Spring.

Once a loan is accepted, there is a onceper-loan origination fee which will slightly reduce the amount of the loan that is actually received.

Click Update to save changes to loans and return to the Financial Aid & Scholarships page.

| the Einspeers - Einspeelel Aid and Sat                                                                                                    | olashina                                                                        |                               |                                                                                     |                                   |
|----------------------------------------------------------------------------------------------------|---------------------------------------------------------------------------------|-------------------------------|-------------------------------------------------------------------------------------|-----------------------------------|
| my Financial Ald and Scr                                                                                                    | iolarships                                                                      |                               |                                                                                     |                                   |
| Aid Year Selector                                                                                                    | Estimated Cost of Attenda                                                       | nce                           | Awards                                                                              |                                   |
| Ald Years 2010-2018 *                                                                                                    | Your budget is the estimated average or<br>computing an academic year at UC the | td measurable-cost of<br>Amoy | Financial att asserts are offered to next<br>student budget becimized cost of ether | your needing to your<br>terrori). |
| Semester 8 Fall, Spring, and Summer<br>Type: C Fall and Spring                                                                                                    | Vew Term Amounts                                                                |                               | Estimated Cost of Atlandance<br>Gift-Aid prover heal power restrict                 | 8.60,000.00<br>- 5.18,000.00      |
| C Summer 2016                                                                                                    | Tulton / Fees                                                                   | 5 19,200,20                   | Net Cost.                                                                           | \$ 27,000.00                      |
| Vex Avente Laure nore aloud Thancial Aid                                                                                                    | Housing / Means                                                                 | E 10,000.00<br>NOBIOEVOEVINAL | GIR AM                                                                              | Report Dubble Board               |
|                                                                                                    | Books / Sugpliers                                                               | \$2,001.00                    | Undergraduate Grant                                                                 |                                   |
| Messages                                                                                                    | Transportation<br>Health Insurance                                              | 5+00.00<br>Releval            | 1 10,000.00                                                                         | \$ 7,000.0                        |
| Onfordial Lases in Banknaptay<br>Pransist Aut                                                                                                    | Personal Expenses                                                               | \$1,001.00                    | Palent Pel Dani                                                                     | PARTAL PROPERTY                   |
| Balue Aster regional, missing desurrant                                                                                                    | Education Abroad Program Fava                                                   | \$ 1,001.00                   | 140000                                                                              | \$ 1,000.0                        |
| Biglish Kon Dilaan Bakemeni<br>Financai Ad                                                                                                    | Global Edge Program Pares                                                       | \$1,000.00                    | CONTINES                                                                            | 266,438                           |
| Balac Actor reports many bounes                                                                                                    | Other Fees                                                                      | \$ 2,000.00                   | INDEX AD BY THE SCHOLARDER PRO                                                      | COLUM                             |
| O TraincerAd                                                                                                    |                                                                                 | ETANDARD BLOOFT TOTAL         | 8.1/00/00<br>(CONTRACT)                                                             | 13,000.0                          |
| FAFSA Superdency Statue Change     Truncel Ad                                                                                                    |                                                                                 | \$ 40,000.00                  | -                                                                                   | 6/1 AD 101A                       |
| Status, Actor regard, meang document                                                                                                    | Estimated Cost of Attendance                                                    |                               |                                                                                     | # 16,000.00                       |
| PAPEA Insume or Assort Change     Financial Add                                                                                                    |                                                                                 | \$ 50,000.00                  | Work-Bouly Pr                                                                       | rd a 200 ( Convertito L           |
| Bakac Actor repired, missing document                                                                                                    |                                                                                 |                               | [Englished Name]                                                                    |                                   |
| No Falfal     France Ad                                                                                                    |                                                                                 |                               | AUXPRO                                                                              | 000,400                           |
| Date Nation                                                                                                    |                                                                                 |                               |                                                                                     | \$ 2,000.00                       |
|                                                                                                    |                                                                                 |                               | LOANS Spore Loan                                                                    | a) Conset to Work-bu              |
| Financial Aid & Boholarships Profile                                                                                                    |                                                                                 |                               | Resident Loss                                                                       |                                   |
| We take many elements mit consideration when determining<br>your funding package. Validates made alexanders to your personal<br>internation may office the amount of ald sensitive to your. |                                                                                 |                               | Padenal Direct Tabletitived Loan                                                    |                                   |
| Prancial Acid & Bahatandhija Profile. Draw                                                                                                    |                                                                                 |                               | 16,081,00                                                                           | Access                            |
| Privary and Accessa Those                                                                                                    |                                                                                 |                               | OFFICIER DATE To CARDINAL STATE                                                     |                                   |
| Taxes and Longitizes from                                                                                                    |                                                                                 |                               | Pedera Orec: Subaduad Loan                                                          |                                   |

| CALCEN                                              | TRAL                                                                        |                                                                                            |                                                                                              |
|-----------------------------------------------------|-----------------------------------------------------------------------------|--------------------------------------------------------------------------------------------|----------------------------------------------------------------------------------------------|
|                                                     |                                                                             |                                                                                            |                                                                                              |
|                                                     |                                                                             |                                                                                            |                                                                                              |
| Accept Loa                                          | ns                                                                          |                                                                                            |                                                                                              |
| Lorem ipsum d<br>dignissim urna<br>ibero quis velit | lolor sit amet, consecte<br>magna, eget aliquam<br>fringilla gravida. Pelle | etur adipiscing elit. Nulla sit am<br>odio maximus a. Integer dap<br>ntesque a nunc magna. | net elementum ex, eget blandit mauris. Vivamu<br>ibus ullamcorper tempus. Quisque ullamcorpe |
| Subsidized Lo                                       | oan                                                                         |                                                                                            |                                                                                              |
| Federal Direct                                      | Subsidized Loan                                                             |                                                                                            | ACCEPTED TOTA                                                                                |
| Financial Aid and                                   | Scholarships                                                                |                                                                                            | \$                                                                                           |
| \$4,000 Offered                                     |                                                                             |                                                                                            | MIN \$100 / MAX \$4,00                                                                       |
| Term                                                | Offered                                                                     | Accepted                                                                                   |                                                                                              |
| Fall                                                | \$ 2,000.00                                                                 | \$ 0.00                                                                                    |                                                                                              |
| Spring                                              | \$ 2,000.00                                                                 | \$ 0.00                                                                                    |                                                                                              |
| Federal Direct                                      | Subsidized Loan 2                                                           |                                                                                            | ACCEPTED TOTA                                                                                |
| Financial Aid and                                   | Scholarships                                                                |                                                                                            | S                                                                                            |
| \$3,000 Offered                                     | 1                                                                           |                                                                                            | MIN \$100 / MAX \$4.00                                                                       |
| Term                                                | Offered                                                                     | Accepted                                                                                   |                                                                                              |
| Fall                                                | \$ 1,500.00                                                                 | \$ 0.00                                                                                    |                                                                                              |
| Spring                                              | \$ 1,500.00                                                                 | \$ 0.00                                                                                    |                                                                                              |
| Unsubsidized                                        | Loan                                                                        |                                                                                            |                                                                                              |
| Federal Direct                                      | Unubsidized Loan                                                            |                                                                                            | ACCEPTED TOTA                                                                                |
| Financial Aid and                                   | Scholarships                                                                |                                                                                            | \$                                                                                           |
| \$4,000 Offered                                     | 1                                                                           |                                                                                            | MIN \$100 / MAX \$4,00                                                                       |
| Term                                                | Offered                                                                     | Accepted                                                                                   |                                                                                              |
| Fall                                                | \$ 2,000.00                                                                 | \$ 0.00                                                                                    |                                                                                              |
| Spring                                              | \$ 2,000.00                                                                 | \$ 0.00                                                                                    |                                                                                              |
|                                                     |                                                                             |                                                                                            |                                                                                              |
|                                                     |                                                                             |                                                                                            |                                                                                              |
|                                                     |                                                                             |                                                                                            | Occurred Distance                                                                            |

#### Support:

Students who require assistance or have questions should contact Cal Student Central.

• Call 510-664-9181 or submit a ticket: <u>http://studentcentral.berkeley.edu/open-case</u>